Office of the Vice President for Research

#### COUHES CONNECT COUHES Connect Departmental Approvers Guide

The Connect Department Approvals https://couhes-connect.mit.edu/connect **Review and then click** Approve or Return By approving the research button in the protocol in this protocol, you, as header Open the protocol- open the department head, confirm a En-Route list in your Connect scientific review of the Dashboard, or use the hyperlink from the approval proposed research has been request email. conducted and that the proposed research is of scientific and scholarly Locate protocols on your **Connect Dashboard or** validity. use the Email link

Committee on the Use of Humans as Experimental Subjects

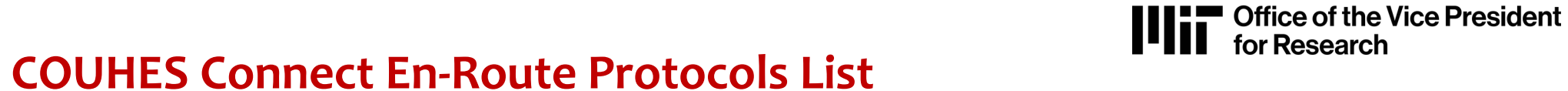

### The Connect Dashboard En-Route Protocols List

|                                       |         |                                             |                   |                               |               |                                                     |                                                                    |                            |                                                     |                          |                                                              | ڻ ڻ         |                     |
|---------------------------------------|---------|---------------------------------------------|-------------------|-------------------------------|---------------|-----------------------------------------------------|--------------------------------------------------------------------|----------------------------|-----------------------------------------------------|--------------------------|--------------------------------------------------------------|-------------|---------------------|
| O Pending Actions<br>Protocols/Exempt | Studies | s <b>111</b>                                | 0<br>An           | In Progress<br>nendments/I    | Renewals      |                                                     | 1<br>IR                                                            | Awaiting<br>3 Response     |                                                     | $\bigcirc$               | <ul> <li>Start Exempt Ev</li> <li>Create Protocol</li> </ul> | aluation    |                     |
|                                       |         |                                             |                   | 6                             |               |                                                     |                                                                    |                            |                                                     |                          |                                                              |             |                     |
| Active Protocols                      | In Prog | ress Protocols                              | All F             | Protocols                     | En-Route Prot | ocols                                               | Exempt Evaluation                                                  | ons                        |                                                     |                          | <b>≢</b> Adva                                                | nced Search | Expo                |
| My Protocols                          | 📥 Aw    | aiting My Respon                            | ise               |                               |               |                                                     |                                                                    |                            |                                                     |                          |                                                              |             |                     |
| Sort by : Protocol Nu                 | mber    | Protocol Status                             | Title             | Protocol Type                 | e Submissio   | n Status                                            | Submission Type                                                    | Approval Date              | Expiration Date                                     | IRB Admin                | Update Timestam                                              | 4           |                     |
| Pending Authoriz                      | ation   | 20090002<br>Type : Con<br>PI :<br>IRB Admin | 22A001<br>nprehen | - Do you beliv<br>sive Review | re in Magic?  | Submissic<br>Approval I<br>Current St<br>Authorizat | on Status : Routin<br>Date : 09/14/202<br>op : Department<br>tion  | g In Progress<br>)<br>Head | Submission Type<br>Expiration Date :<br>Lead Unit : | : Amendmer<br>09/13/2021 | it                                                           | Last Updat  | e: 09/28/20<br>View |
|                                       |         | 20090002                                    | 11A001            | - Is She Reall                | y Going Out W | /ith Him?                                           |                                                                    |                            |                                                     |                          |                                                              | Last Updat  | te: 09/28/20        |
| Pending Authoriz                      | ation   | Type : Con<br>PI :<br>IRB Admin             | nprehen<br>I:     | sive Review                   |               | Submissio<br>Approval I<br>Current St<br>Authorizat | on Status : Routin<br>Date : 09/14/2020<br>op : Department<br>tion | g In Progress<br>)<br>Head | Submission Type<br>Expiration Date :<br>Lead Unit : | : Amendmen<br>09/13/2021 | it                                                           |             | @ View              |
|                                       |         | 20090002                                    | 15A001            | - Would I Lie                 | to You?       |                                                     |                                                                    |                            |                                                     |                          |                                                              | Last Updat  | te: 09/28/202       |
| Pending Authoriz                      | ation   | Type : Con<br>PI :<br>IRB Admin             | nprehen<br>:      | sive Review                   |               | Submissic<br>Approval [<br>Current St<br>Authorizat | on Status : Routin<br>Date : 09/10/2020<br>op : Department         | g In Progress<br>)<br>Head | Submission Type<br>Expiration Date :<br>Lead Unit : | : Amendmen<br>09/09/2021 | it                                                           |             | View                |

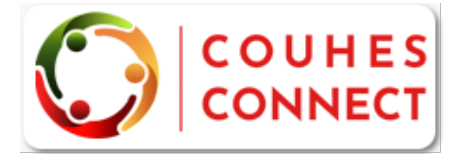

https://couhes-connect.mit.edu/connect

- Launch COUHES Connect
- Navigate to your En-Route Protocols list
- Click "View" to open the protocol requiring your authorization.

COUHES CONNECT

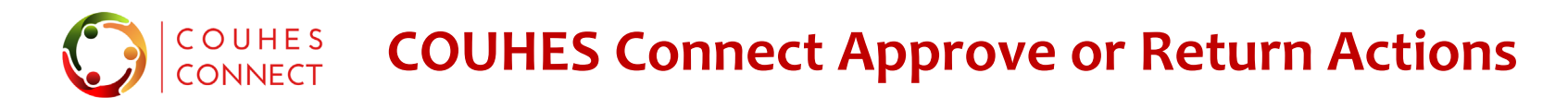

## Approve & Return actions in Protocol Header

The **Approve** and **Return** buttons are active in the Protocol Header. You can navigate to any tab in the protocol to perform your review – these action buttons will stay available to you.

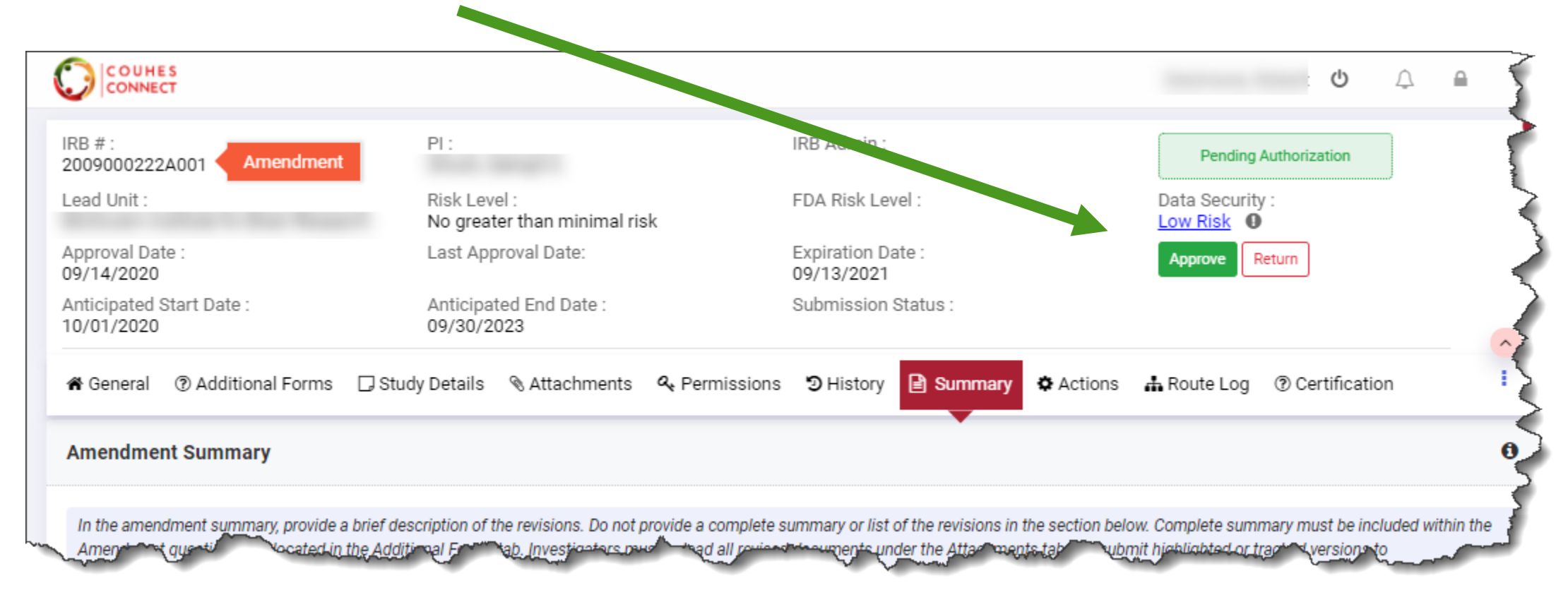

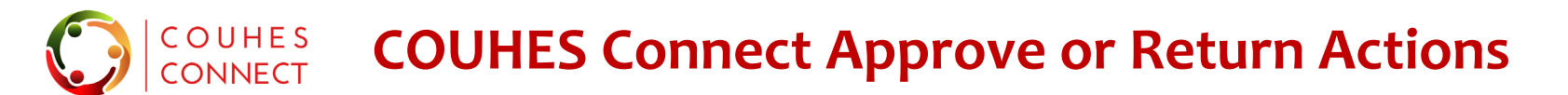

#### Approve & Return action windows

| oprove               |                                 | ×        |
|----------------------|---------------------------------|----------|
| Comments             |                                 |          |
|                      | Choose Files OR Drop files here |          |
|                      | Approve Cancel                  | kı<br>re |
|                      |                                 | Deall    |
| Return               |                                 |          |
| Comments<br>Comments |                                 |          |
| Return<br>Comments   | Choose Files OR Drop files here |          |

In the Protocol Header, click either **Approve** to submit to COUHES or **Return** to the PI for changes. Either option opens the action window.

- Enter a Comment in the space provided, if desired
- Upload a document, if desired.
- Click the **Approve** or **Return** button, based on your prior selection.
- The status will update based on your action
  - Approved > Submitted to COUHES
  - Returned > Needs Revisions
- Click the 'X' in the upper right corner to close this protocol and return to the dashboard.

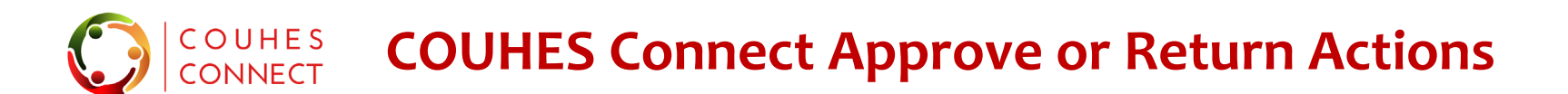

Office of the Vice President for Research

Approve & Return actions –video. Use Adobe Reader or Pro to view; accept 3D.

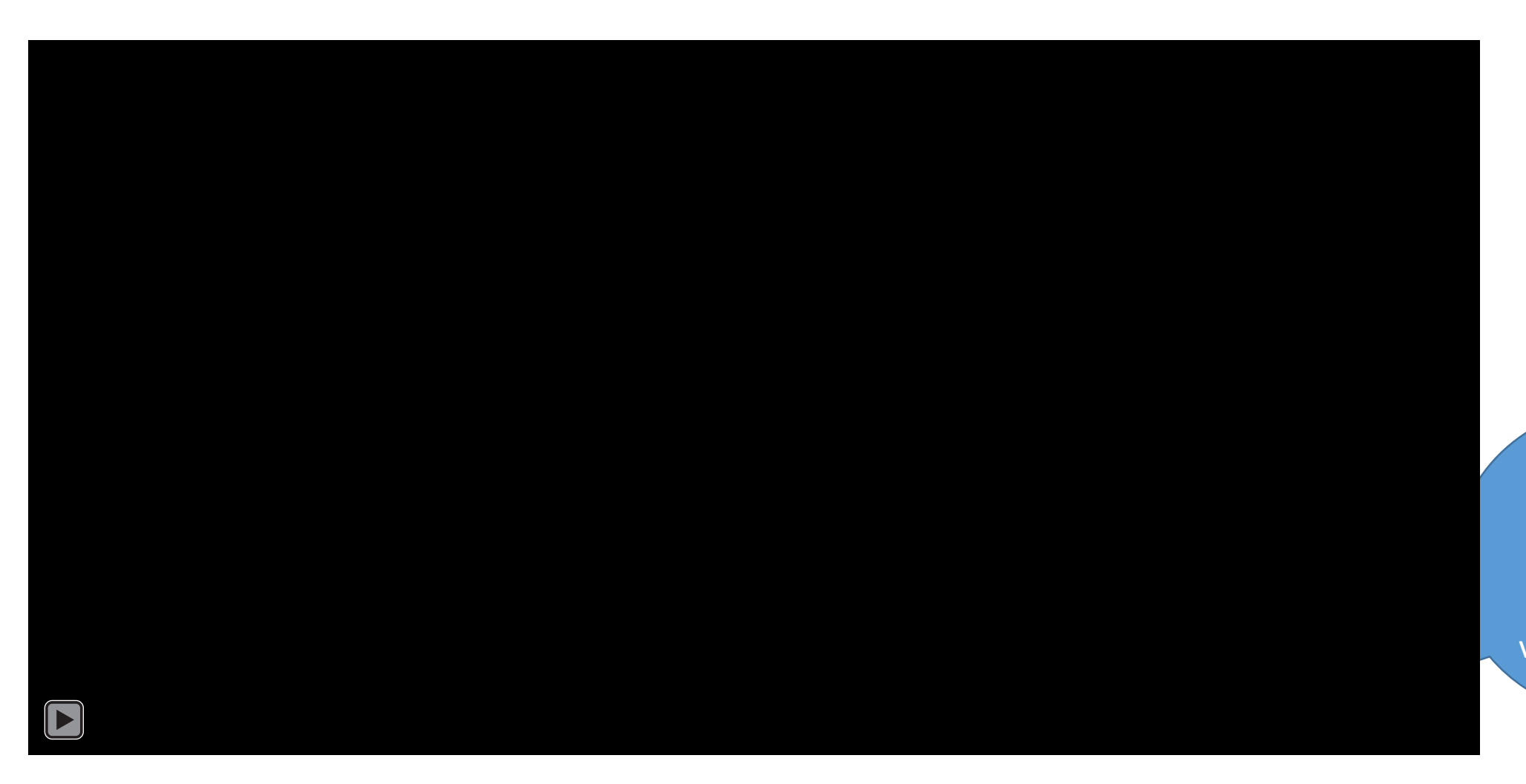

Hover your mouse over this area to activate the video controls

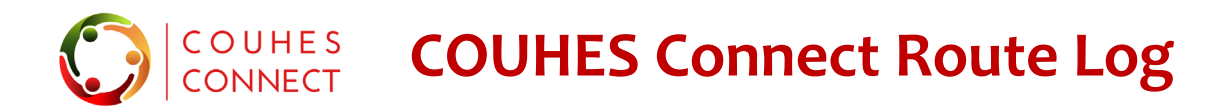

#### View the system-maintained approvers for your Department

Click on the **Route Log** tab to open and view the maintained approvers for your department.

| ≓ Protocol  | l 🏾 🏶 General   | ⑦ Additional Forms                           | 🖵 Study Details            | 𝗞 Attachments      | a Permissions | ා History     | 🖹 Summary | 🌣 Actions          | A Route Log | C Certification |
|-------------|-----------------|----------------------------------------------|----------------------------|--------------------|---------------|---------------|-----------|--------------------|-------------|-----------------|
| Workflow Ve | ersion: 2       | ~ Wo                                         | rkflow Start Date: (       | 09/28/2020         | Workflow Er   | nd Date: 09/2 | 8/2020    | Submitt            | ed By:      | 5               |
| Departme    | nt Head Author  | ization                                      |                            |                    |               |               |           |                    |             | 5               |
| Ap          | proved          | Name<br>Attachments : No<br>Comments : appre | t 🎮<br>attachments<br>oved | Action Date : 28/0 | 9/2020        |               |           |                    |             |                 |
|             | Approved by oth | Name :<br>er Attachment                      | s : No attachmen           | Action Date : 28   | /09/2020      |               |           | Mar China and Lana | ~~~~        |                 |

Department authorizers are maintained by the Research Administration Support help desk: ra-help@mit.edu

# COUHES CONNECT COUHES Connect E-Mail Notifications

# **Connect System Generated Approval Notifications**

# Notifications are system-generated. Periodically check your spam or junk boxes; and update your filters to accept these emails.

| !  🏳 🗎 🕘   FROM                                  | SUBJECT                                                      | RECEIVED 🔻 SIZE CA MEN 🕅 🥇                                                                                                    |
|--------------------------------------------------|--------------------------------------------------------------|----------------------------------------------------------------------------------------------------|
| ▲ Date: Today                                    |                                                              |                                                                                                    |
| COUHES_CONNECT@MIT.EDU                           | Approval Request from to Submit Protocol for                 | C Mon 9/28/2020 2:43 P 22 KB                                                                                                    |
| COUHES_CONNECT@MIT.EDU                           | Approval Request from to Submit Protocol for                 | C Mon 9/28/2020 2:40 P 22 KB                                                                                                    |
| COUHES_CONNECT@MIT.EDU                           | Approval Request from i to Submit Protocol for               | C Mon 9/28/2020 2:37 P 22 KB                                                                                                    |
| and the comments of                              |                                                              | COUHES_CONNECT@MIT.EDU  B kc-notifications-test 2:43 PM Approval Request fron to Submit Protocol for COUHES Review: 2009000222A001 - Do you belive in Magic?                                                                                                    |
| Approval req<br>Department He<br>authorized to p | uest sent to the<br>ead, and any other<br>perform the review | TO: [<br>needs your approval prior to submitting for COUHES review the protocol 2009000222A001 - Do you belive in Magic?.                                                                                                    |
| Custom hy                                        | perlink opens                                                | protocolNumber=2009000222A001&sequenceNumber=0<br>By approving the research in this protocol, you, as department head, confirm a scientific review of the proposed research has been conducted and that the proposed research is of scientific and scholarly validity. |
| this protoc<br>review &                          | col requiring<br>& approval                                  | This is an automated courtesy notification. PLEASE DO NOT REPLY TO THIS MESSAGE                                                                                                    |
| ommittee on the Use of<br>umans as Experimental  | Subjects                                                     | https://couhes.mit.edu   617-253-6787   couhes@mit.edu                                                                                                    |